# UniGuide Dental® The soft. Solution

1

# DICOM Export Protocol Vatech CBCT to AccuGuide®

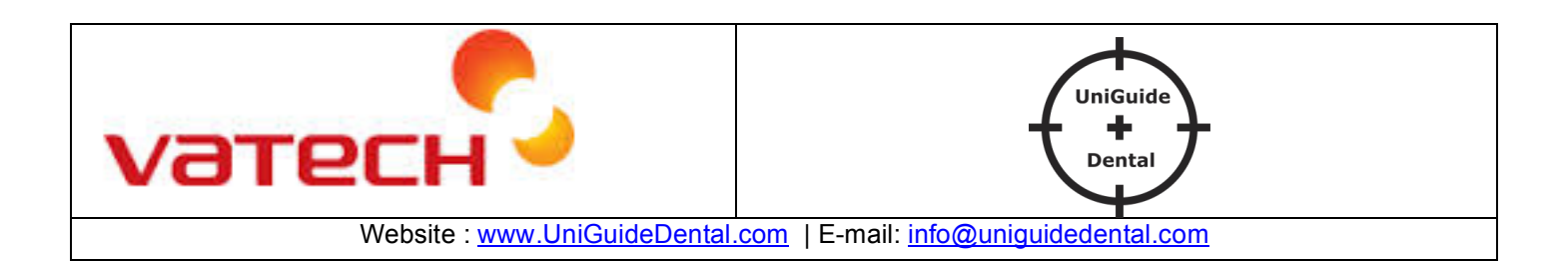

### **UniGuide Dental**® The soft. Solution

2

# A. Export DICOM from Vatech to AccuGuide®.

- 1. Scan your patient as per Vatech Instruction.
- 2. Go to EasyDent.
- 3. Select the Thumbnail image.

| EasyDent V4 Viewet         |                                                          |                                |                                 | a series                           | 1    |  |  |  |
|----------------------------|----------------------------------------------------------|--------------------------------|---------------------------------|------------------------------------|------|--|--|--|
| e Edit View Database Orau  | v Measure Image Tool Implant Window Help                 |                                |                                 |                                    |      |  |  |  |
|                            | 2 - 2 2 3 / 2                                            | A. G. R. H.                    |                                 |                                    |      |  |  |  |
| EMT TSPD INNOU INTE        | DITE CONTRACT CARD 2000 WAGARES JEFOIT DRAMA MEASURE     | INFLACE OTOM SHITERING SOLEN   | NOT NOTE SELECT INTRUCE         |                                    |      |  |  |  |
|                            |                                                          |                                |                                 | North Market                       |      |  |  |  |
| SPH SENSOR OWNERS MINNE (1 |                                                          |                                |                                 |                                    |      |  |  |  |
| ent Explorer               |                                                          |                                | 12.0                            | NY INTER                           |      |  |  |  |
|                            | 2/09/06 FM 02:132 2012/08/17 FM 05:49:50 2012/08/17 FM 0 | 0.48.18 2012/08/17 PM 05:46.55 | 2012/08/17 PM 05:45:33 2012/08/ | 17 PH 05:44.21 2012/08/17 PH 05:43 | 108  |  |  |  |
|                            |                                                          |                                |                                 |                                    |      |  |  |  |
|                            | Parlient Image Layouts Consultation                      |                                |                                 |                                    |      |  |  |  |
|                            | Patient List                                             | Image List                     |                                 |                                    |      |  |  |  |
| 4                          | Patient Nam                                              | Birthday                       | Image Type                      | Captured Date                      | 1    |  |  |  |
| art No. 44444 🔶            | P1 Flex3D                                                | 1983/01/01                     | T CT                            | 2012/09/06 PM 03:13:19             |      |  |  |  |
| it Name P2                 | P2 Flex2D                                                | 1990/07/01                     | C CEPHALO                       | 2012/08/17 PM 05:49:50             | - 0  |  |  |  |
| t Name Flex3D              | Bex VIPS Select the thumbnail                            | 1988/05/01                     | C CEPHALO                       | 2012/08/17 PM 05:48:18             |      |  |  |  |
| tal ID E                   | googhib ha                                               | 1999/01/01                     | CEPHALO                         | 2012/08/17 PM 05:46:55             |      |  |  |  |
| Gender 22 / Male           | any Pano                                                 | 1990/01/01                     | CEPHALO                         | 2012/08/17 PM 05:45:33             |      |  |  |  |
| atment Treatment           | The ASS releases of P                                    | (                              | CEPHALO                         | 2012/08/17 PM 05:44:21             |      |  |  |  |
| hie                        |                                                          |                                | CEPHALO                         | 2012/08/17 PM 05:43:08             |      |  |  |  |
| ~                          |                                                          |                                | CEPHALO                         | 2012/08/17 PM 05:41:25             |      |  |  |  |
|                            |                                                          |                                | CEPHALO                         | 2012/08/17 PM 05:39:44             |      |  |  |  |
| 0                          |                                                          |                                | C CEPHALO                       | 2012/08/17 PM 05:38:22             |      |  |  |  |
| Search(Date)               |                                                          |                                | C CEPHALO                       | 2012/08/17 PM 05:36:51             |      |  |  |  |
|                            |                                                          |                                | CEPHALO                         | 2012/08/17 PM 05:33:03             |      |  |  |  |
| (Images) : 383             |                                                          |                                | CEPHALO                         | 2012/08/17 PM 05:30:48             |      |  |  |  |
|                            |                                                          |                                | CEPHALO                         | 2012/08/17 PM 05:28:51             |      |  |  |  |
|                            |                                                          |                                | CEPHALO                         | 2012/08/17 PM 05:27:28             |      |  |  |  |
|                            |                                                          |                                | CEPHALO                         | 2012/08/17 PM 05:11:28             |      |  |  |  |
|                            |                                                          |                                | CEPHALO                         | 2012/08/17 PM 05:09:53             |      |  |  |  |
|                            |                                                          |                                | CEPHALO                         | 2012/08/17 PM 05:06:39             |      |  |  |  |
|                            |                                                          |                                | CEPHALO                         | 2012/08/17 PM 05:05:15             |      |  |  |  |
|                            |                                                          |                                | CEPHALO                         | 2012/08/17 PM 05:03:48             |      |  |  |  |
|                            |                                                          |                                | CEPHALO                         | 2012/08/17 PM 05:02:16             |      |  |  |  |
|                            |                                                          |                                | CEPHALO                         | 2012/08/17 PM 05:00:57             |      |  |  |  |
|                            |                                                          |                                | CEPHALO                         | 2012/08/17 PM 02:02:24             |      |  |  |  |
|                            |                                                          |                                | CI CEPHALO                      | 2012/08/17 PM 02:01:03             |      |  |  |  |
|                            |                                                          |                                | C CEPHALO                       | 2012/08/17 PM 01:59:26             |      |  |  |  |
|                            |                                                          |                                | CEPHALO                         | 2012/08/17 PM 01:57:57             |      |  |  |  |
|                            |                                                          |                                | C CEPHALO                       | 2012/08/17 PM 01:55:42             |      |  |  |  |
|                            |                                                          |                                | C CEPHALO                       | 2012/08/17 PM 01:49:08             | _    |  |  |  |
|                            |                                                          |                                | E LEPHALO                       | 2012/08/17 PM 01:47:12             | _    |  |  |  |
|                            | Today Captured List                                      | 2007                           |                                 | 20.00                              |      |  |  |  |
|                            | Patient Name Chart No. Bi                                | moly                           | Papent Name Chart No.           | Birthday                           |      |  |  |  |
|                            |                                                          |                                |                                 |                                    |      |  |  |  |
|                            |                                                          |                                |                                 |                                    |      |  |  |  |
|                            |                                                          |                                |                                 |                                    |      |  |  |  |
|                            |                                                          |                                |                                 |                                    |      |  |  |  |
|                            |                                                          |                                |                                 |                                    |      |  |  |  |
| Dent V4 running            |                                                          |                                | D-Server                        | Connected 10 F-Server Connect      | ed a |  |  |  |

4. Go to **File --→ CT Save As** and the window will pop-up.

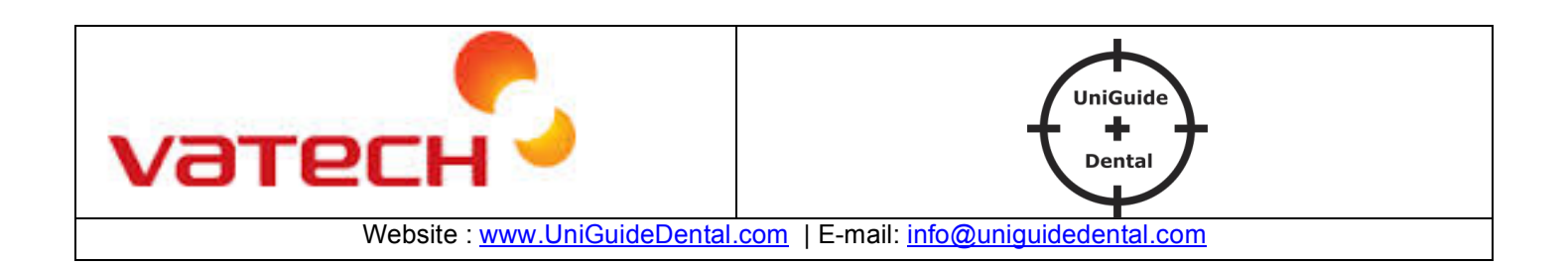

# **UniGuide Dental**®

The soft. Solution

| Save As       |                      |   |       | ? 🛛              |
|---------------|----------------------|---|-------|------------------|
| Savejn: 🛅     | C:\AccuGuide_CT_Data | Y | 01    | 🤔 🛄 <del>.</del> |
| Cample 1      |                      |   |       |                  |
|               |                      |   |       |                  |
|               |                      |   |       |                  |
|               |                      |   |       |                  |
|               |                      |   |       |                  |
|               |                      |   |       |                  |
|               |                      |   |       |                  |
|               |                      |   |       |                  |
|               |                      |   |       |                  |
|               |                      |   |       |                  |
|               |                      |   |       |                  |
|               |                      |   |       |                  |
| File name:    | Cesar Mand           |   | 1     | [ Sava           |
| , an Danie.   |                      |   | (223) | <u>Save</u>      |
| Save as type: | CT Files(".zip)      |   | Y     | Cancel           |

- 5. Select the Directory location C:\AccuGuide\_CT\_Data.
- 6. Give a File\_Name (eg: Cesar\_Mand)

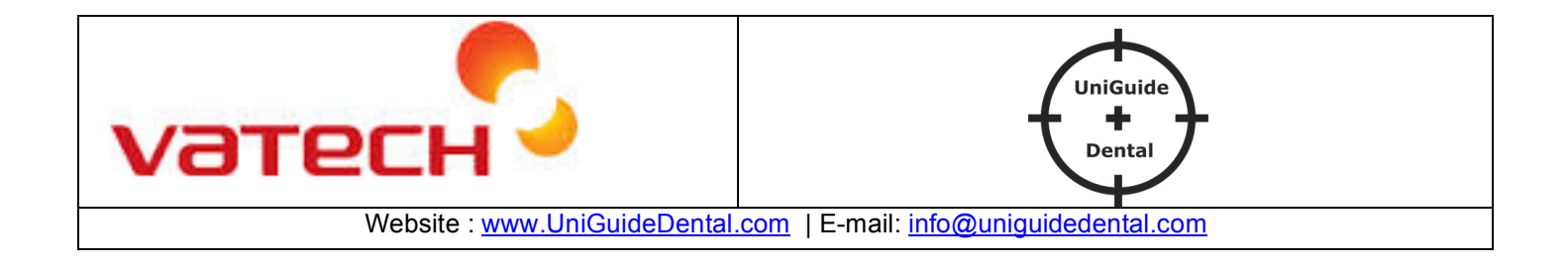

#### UniGuide Dental® The soft. Solution

# **B.** Import DICOM in AccuGuide®

1. Start AccuGuide® software.

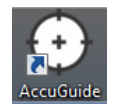

2. Click on

to open the DICOM.

3. Select the DICOM file and then click on Mandible or Maxilla or Head.

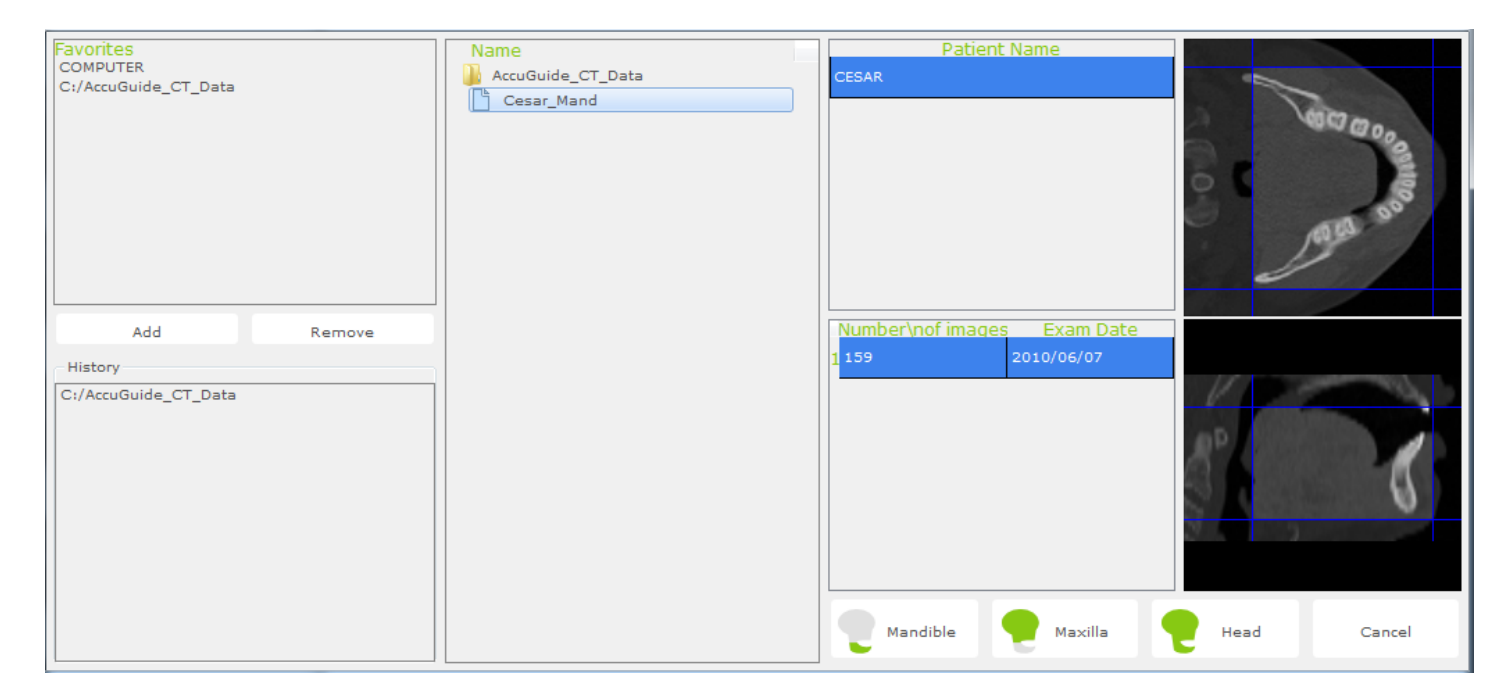

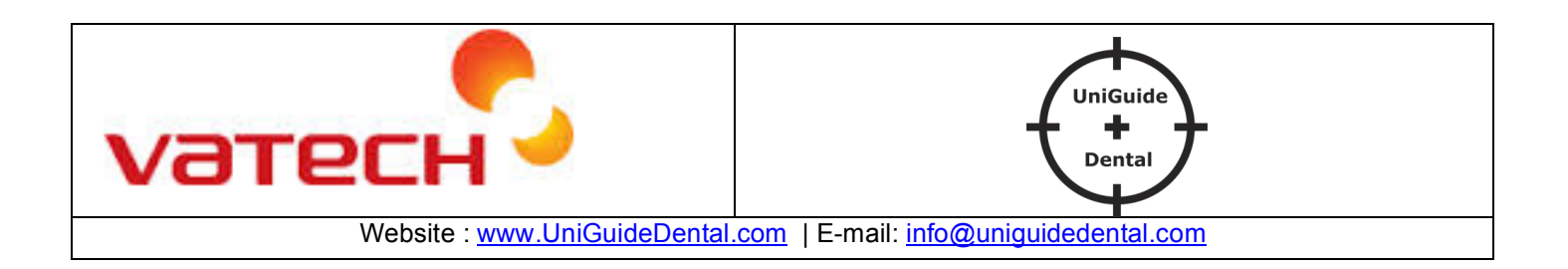